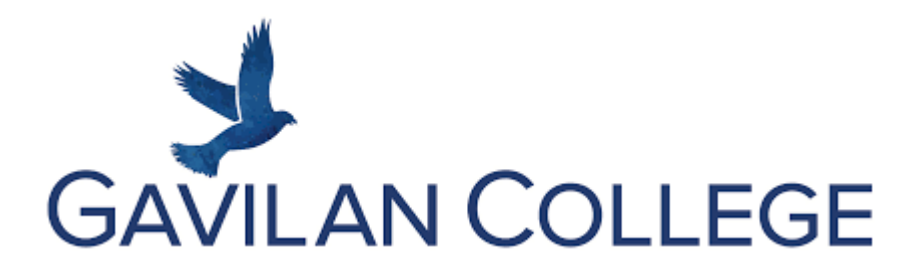

#### Updating Personal Information Actualización de su información personal 更新你的个人信息

# <u>Computer | Computadora | 电脑</u>

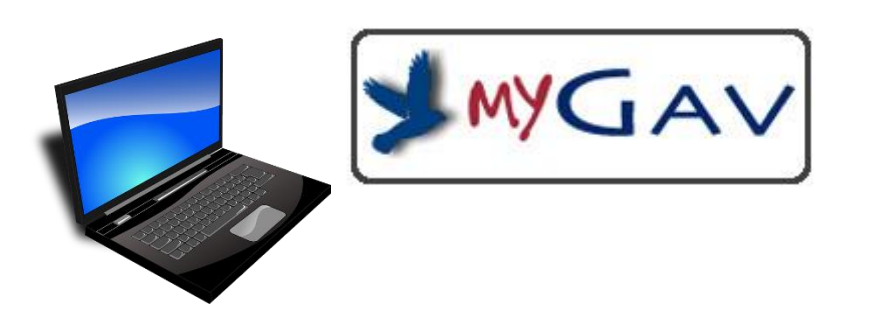

## Phone | Teléfono | 电话

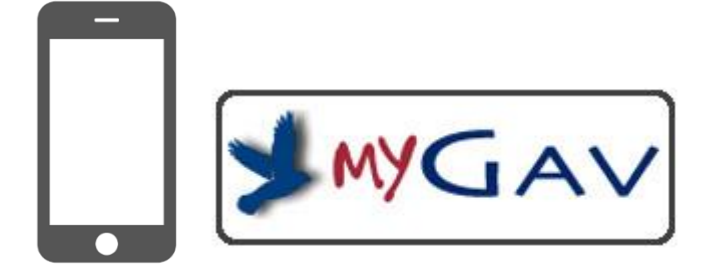

### <u>Computer | Computadora | 电脑</u>

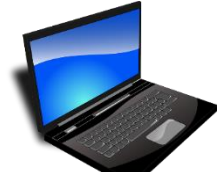

Find the internet. Your computer will have one of these Encuentra internet. Su computadora tendrá uno de estos.

**打开网络<sub>。</sub>你的**电脑会 有以下网页之一<sub>。</sub>

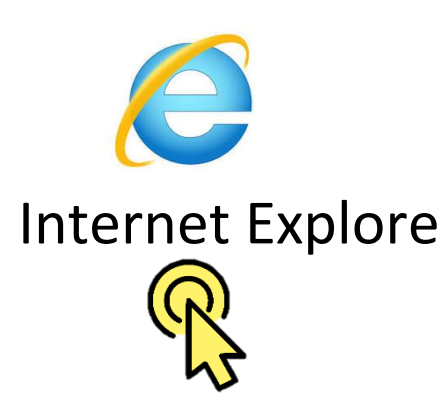

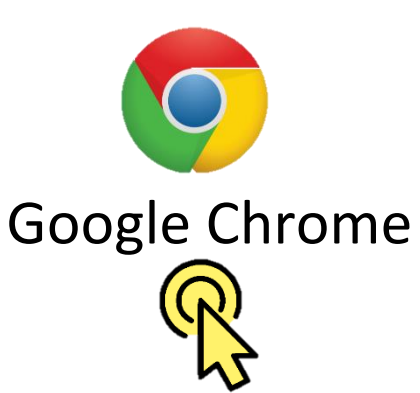

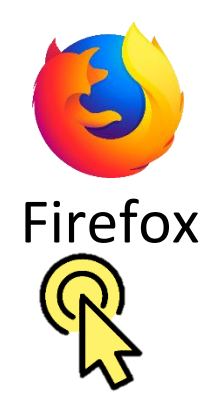

#### Phone | Teléfono | 电话

Find the internet | Spanish | Chinese

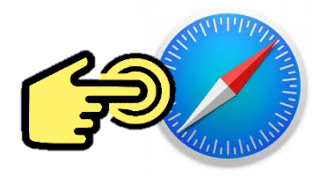

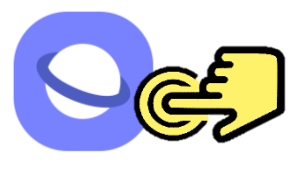

iPhone

Android

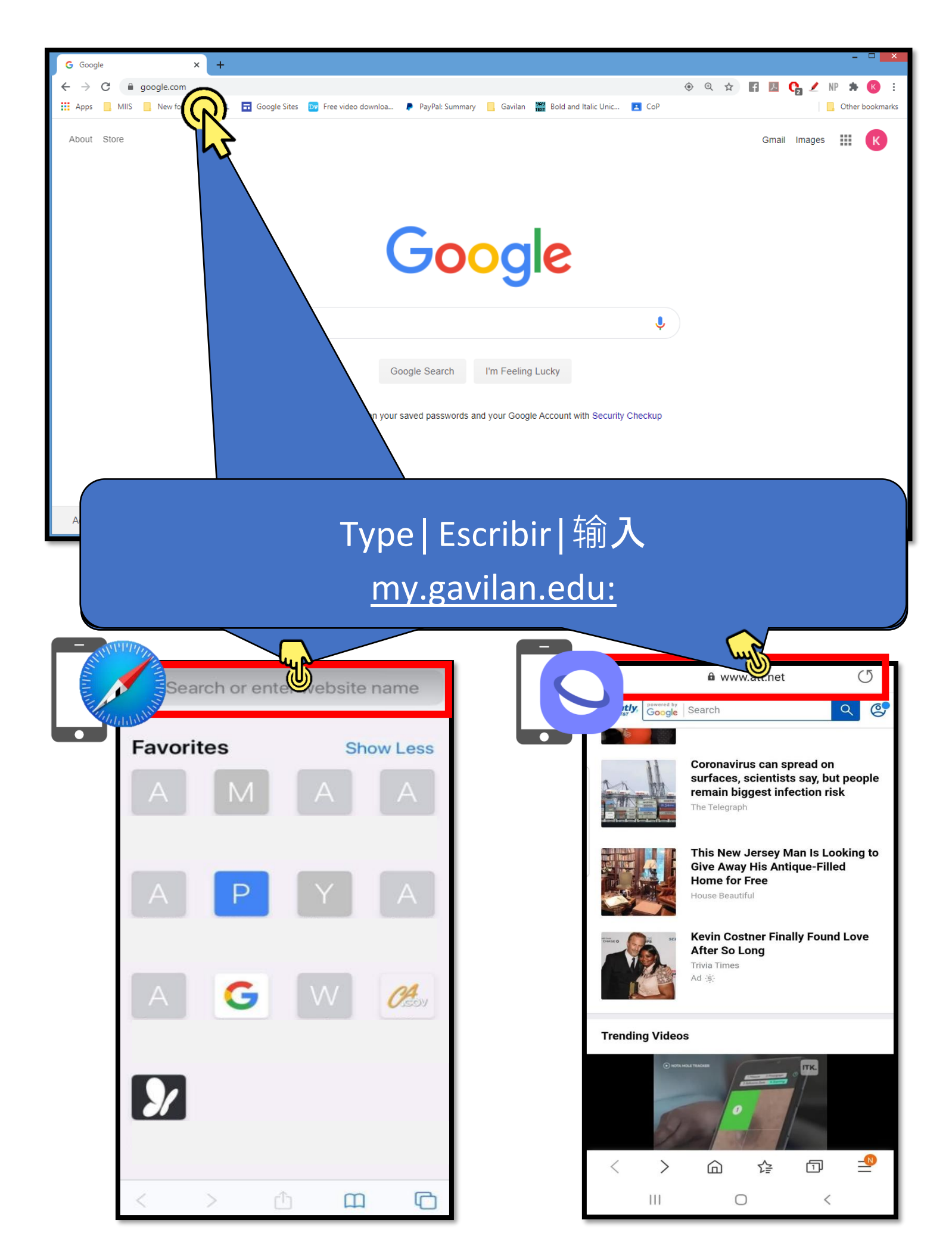

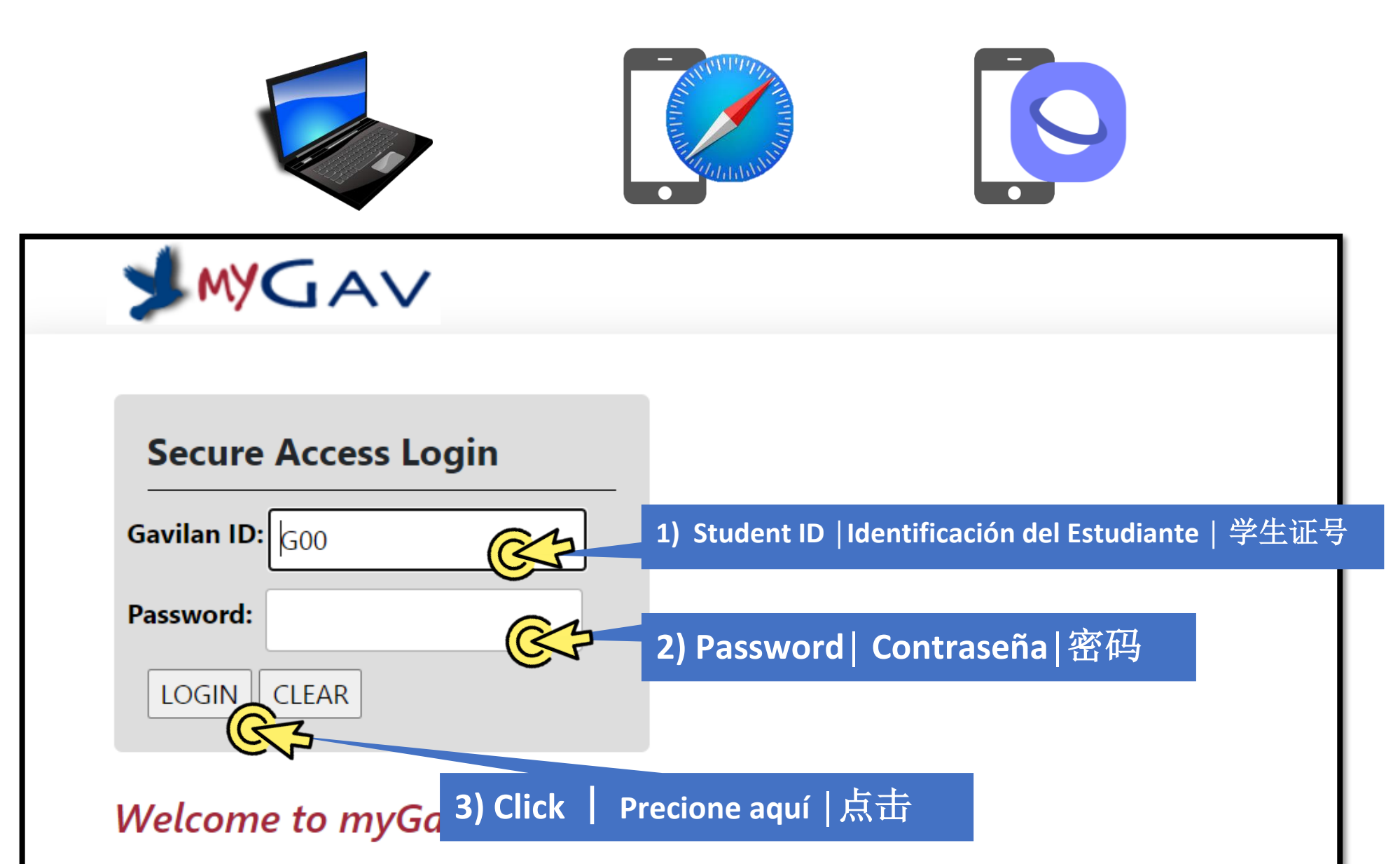

If you have been using **Self-Service Banner**, then you know how convenient it is to register, check your schedule, and view your transcript online. Now, **myGav** brings your Self-Service Banner, iLearn, and other services into one place! Simply sign on **once** for access to Gavilan College online.

• How do I get my ID and PIN? Watch this video!

|                                  | =                                                                                                    |                                                                                                    | Kim                                                                                                    | 🕪 Sign Out |
|----------------------------------|----------------------------------------------------------------------------------------------------|----------------------------------------------------------------------------------------------------|----------------------------------------------------------------------------------------------------|------------|
| II Welcome                       | Welcome<br>mgGav Home / Welcome                                                                                                    |                                                                                                    |                                                                                                    |            |
|                                  | Gavilan Announcements Announcements Subject Preview  Subject Preview  Subject Preview  Subject Preview  Semester? Gavilan  Comparison  Comparison  Update Addresses and Phonee Update EmailAddresses Cupdate EmailAddresses Cupdate EmailAddresses Cutage PIN Comparison                                                                                                    | <section-header></section-header>                                                                                                    | Nege.                                                                                                    | -mail      |
| Pers                             | onal Information                                                                                                    | E<br>Velcome<br>1yGav Home /                                                                                                    | Welcome                                                                                                    | •          |
| Ul<br>ar<br>Ul<br>Ac<br>Ul<br>Ci | odate Addresses C ad Phones C ad Phones C ad Phones C ad Phones C addresses C addresses C | Control Control Contro | Announcements<br>ents  • • • • • • • • • • • • • • • • • •                                                              |            |
|                                  |                                                                                                    | Update A<br>Update B<br>Update B<br>Update B<br>Update B<br>Update B<br>Update B<br>Update B<br>Update B<br>Update B<br>Update B                                                                                                    | Addresses and Phones<br>E-mail Addresses<br>Emergency Contacts<br>DIN<br>C<br>C<br>C<br>C<br>C<br>C<br>C<br>C<br>C<br>C |            |

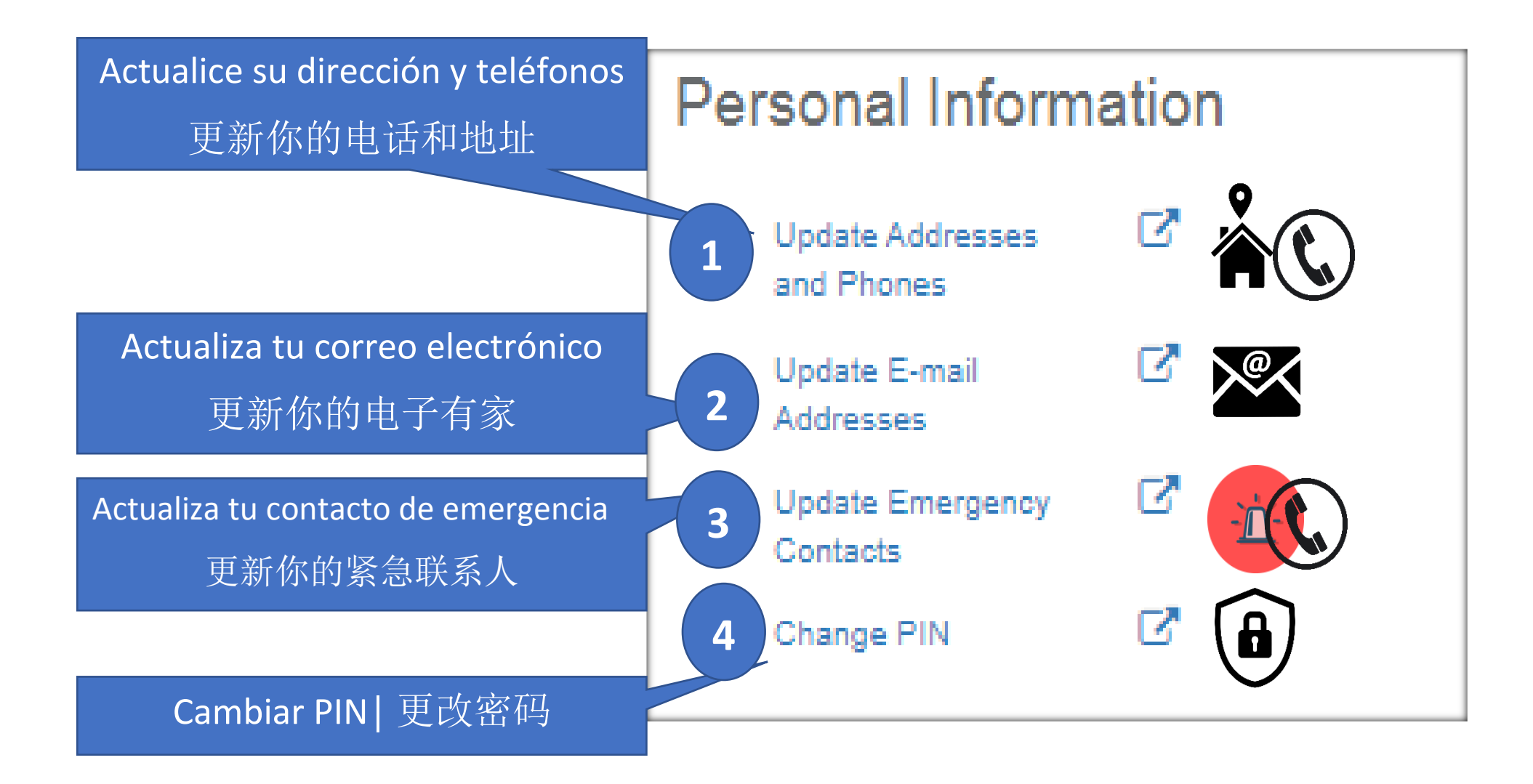

|                                       | Personal Inform                 | ation                     |                                   |
|---------------------------------------|---------------------------------|---------------------------|-----------------------------------|
|                                       | Update Addresses<br>and Phones  | ✓ Å                       |                                   |
|                                       | Update E-mail<br>Addresses      | ☑ ≫                       |                                   |
|                                       | Update Emergency<br>Contacts    |                           |                                   |
| Gavilan College                       | Change PIN                      | 2                         |                                   |
| Self-Service<br>Banner                |                                 |                           |                                   |
| Personal Information Faculty Employ   | /ee                             |                           |                                   |
| Search Go                             |                                 |                           | RETURN TO MENU SITE MAP HELP EXIT |
| Update Addresses and Ph               | ones - Select Addr              | ess                       |                                   |
| Update an existing address by clickir | ng on the Edit this Address but | ton next to the correspon | ding address.                     |
| Addresses and Phones                  | <b>Db</b> = = = =               |                           |                                   |
| Current: Jan 09, 2020 to (No end      | date) Primar                    |                           |                                   |
|                                       |                                 |                           |                                   |
|                                       |                                 |                           |                                   |
| Type of Address to Insert: Select     | ·                               |                           |                                   |
| Submit                                |                                 |                           |                                   |

|                                                                                                    | F                  | 'ersonal Ir               | nformation                                                                                                    | ו                                                                                                    |                                                                                        |                                                 |
|----------------------------------------------------------------------------------------------------|--------------------|---------------------------|----------------------------------------------------------------------------------------------------|----------------------------------------------------------------------------------------------------|----------------------------------------------------------------------------------------|-------------------------------------------------|
|                                                                                                    | 1 R                | Update Addr<br>and Phones | esses 🖸                                                                                                    | C                                                                                                    |                                                                                        |                                                 |
|                                                                                                    |                    | Update E-ma<br>Addresses  | ail 🗹                                                                                                    |                                                                                                    |                                                                                        |                                                 |
|                                                                                                    |                    | Update Eme<br>Contacts    | rgency 🖸                                                                                                    |                                                                                                    |                                                                                        |                                                 |
|                                                                                                    |                    | Change PIN                | ď                                                                                                    |                                                                                                    |                                                                                        |                                                 |
| Personal Information                                                                                         | Faculty Employe    | e                         |                                                                                                    |                                                                                                    |                                                                                        |                                                 |
| Search                                                                                                    | Go                 |                           |                                                                                                    | RE                                                                                                    | TURN TO MENU                                                                           | SITE MAP HELP EX                                |
| Undata Addra                                                                                                 | accord Dha         | naa Undata                | /Incort                                                                                                    |                                                                                                    |                                                                                        |                                                 |
| Update Addres                                                                                                | sses and Pho       | nes - Update              | :/Insert                                                                                                    |                                                                                                    |                                                                                        |                                                 |
|                                                                                                    |                    |                           |                                                                                                    |                                                                                                    |                                                                                        |                                                 |
| Mailing                                                                                                    |                    |                           |                                                                                                    |                                                                                                    |                                                                                        |                                                 |
| alid From This Da                                                                                            | ate:MM/DD/YYYY     | 01/09/2020                |                                                                                                    |                                                                                                    |                                                                                        |                                                 |
| Until This Date:MM                                                                                           | 1/DD/YYYY          |                           |                                                                                                    |                                                                                                    |                                                                                        |                                                 |
| Address Line 1. /m                                                                                           | equired)           |                           |                                                                                                    |                                                                                                    |                                                                                        |                                                 |
| Address Line 1: (70                                                                                          | equireu)           |                           |                                                                                                    |                                                                                                    |                                                                                        |                                                 |
| Address Line 2:                                                                                              | l                  |                           |                                                                                                    |                                                                                                    |                                                                                        |                                                 |
| Address Line 3:                                                                                              | (                  |                           |                                                                                                    |                                                                                                    |                                                                                        |                                                 |
| City: (required)                                                                                             | ]                  |                           |                                                                                                    |                                                                                                    |                                                                                        |                                                 |
| State or Province:                                                                                           | (required)         | California                | ~                                                                                                    |                                                                                                    |                                                                                        |                                                 |
| ZIP or Postal Code                                                                                           | a: (required)      |                           |                                                                                                    | 7                                                                                                    |                                                                                        |                                                 |
| County:                                                                                                    | · · · · · · [      |                           |                                                                                                    | <b>_</b>                                                                                                    |                                                                                        |                                                 |
| Nation:                                                                                                    | l                  |                           | arica 🗸                                                                                                    |                                                                                                    |                                                                                        |                                                 |
| Delete this Addres                                                                                           | is:                |                           |                                                                                                    |                                                                                                    |                                                                                        |                                                 |
| Delete this Addres                                                                                           | unber For This Add |                           |                                                                                                    |                                                                                                    |                                                                                        |                                                 |
| Primary Phone Nu                                                                                             | mber for finis Add | n 1                       | International                                                                                                    | Unlisted                                                                                                    |                                                                                        |                                                 |
| Primary Phone Nu<br>rea Phone                                                                                | Extensio           |                           |                                                                                                    |                                                                                                    |                                                                                        |                                                 |
| Primary Phone Nu<br>rea Phone<br>ode Number                                                                  | Extensio           | 1                         | Access Code                                                                                                    |                                                                                                    |                                                                                        |                                                 |
| Primary Phone Nu<br>rea Phone<br>ode Number                                                                  | Extensio           | 2<br>2<br>2               | Access Code<br>and Phone Number                                                                                                    |                                                                                                    |                                                                                        |                                                 |
| Primary Phone Nu<br>rea Phone<br>ode Number                                                                  | Extensio           | OR                        | Access Code<br>and Phone Number                                                                                                    |                                                                                                    |                                                                                        |                                                 |
| Primary Phone Nu<br>rea Phone<br>ode Number                                                                  | Extensic           | OR                        | Access Code<br>and Phone Number                                                                                                    |                                                                                                    |                                                                                        |                                                 |
| Primary Phone Nu<br>rea Phone<br>ode Number                                                                  | Extensio           | OR                        | Access Code<br>and Phone Number                                                                                                    |                                                                                                    | listed Delete                                                                          |                                                 |
| Primary Phone Nu<br>rea Phone<br>ode Number                                                                  | Extensio           | one <u>Ext.</u>           | Access Code<br>and Phone Number<br>Internation<br>Acce                                                                                                    | nal Un                                                                                                    | listed Delete                                                                          |                                                 |
| Primary Phone Nu<br>rea Phone<br>ode Number                                                                  | Extensio           | one <u>Ext.</u>           | Access Code<br>and Phone Number<br>Internation<br>Acce<br>and                                                                                                    | nal Uni<br>n College<br>jelf-Service                                                                                                    | listed Delete                                                                          |                                                 |
| Primary Phone Nu<br>rea Phone<br>Number                                                                      | Extensio           | one <u>Ext.</u>           | Internation<br>Acce<br>and Phone Number<br>Acce<br>and<br>                                                                                                    | nal Un<br>n College<br>Self-Service<br>Banner                                                                                                    | listed Delete                                                                          |                                                 |
| Primary Phone Nu<br>rea Phone<br>Number                                                                      | Extensio           | one <u>Ext.</u><br>mber   | Internation<br>Acce Gavila<br>and<br>OR.                                                                                                    | nal Un<br>h College<br>Self-Service<br>Banner                                                                                                    | listed Delete                                                                          |                                                 |
| Primary Phone Nu<br>rea Phone<br>ode Number<br>:<br>:<br>Phone Type<br>Select                                | Extensio           | one <u>Ext.</u>           | Internation<br>Acce<br>and Phone Number<br>Acce<br>and<br>OR                                                                                                    | tornal Uni<br>1 College<br>Self-Service<br>Banner<br>Mormation<br>Faculty Employee<br>Gos                                                                                                    | listed Delete                                                                          |                                                 |
| Primary Phone Nu<br>rea Phone<br>ode Number<br>:<br>:<br>Phone Type<br>Select<br>Select                      | Extensio           | one <u>Ext.</u><br>mber   | Internation<br>Acce Gavila<br>andR<br>Seerch                                                                                                    | nal Un<br>n College<br>Self-Service<br>Banner<br>formation Faculty Employee                                                                                                    | listed Delete                                                                          | RETURN TO MENU                                  |
| Primary Phone Nu<br>rea Phone<br>ode Number                                                                  | Extensio           | one <u>Ext.</u>           | Internation<br>Access Code<br>and Phone Number<br>Acce<br>and<br>Gavila<br>OR                                                                                                    | nal Un<br>n College<br>Self-Service<br>Banner<br>formation Faculty Employee                                                                                                    | listed Delete                                                                          | RETURN TO MENU                                  |
| Primary Phone Nu<br>rea Phone<br>Number<br>!<br>Phone Type<br>Select<br>Select                               | Extensio           | one <u>Ext.</u>           | Access Code and Phone Number Internation Acce and Gavila Gavila Gavila Gavila Update Update                                                                                                    | Addresses and Phone                                                                                                    | listed Delete                                                                          | RETURN TO MENU                                  |
| Primary Phone Nu<br>rea Phone<br>Number<br>:<br>Phone Type<br>Select<br>Select                               | Extensio           | one <u>Ext.</u><br>mber   | Access Code<br>and Phone Number<br>Internation<br>Acce<br>and<br>Gavila<br>and<br>OR                                                                                                    | Addresses and Phone a an existing address by clicking on                                                                                                    | listed Delete                                                                          | RETURN TO MENU                                  |
| Primary Phone Nu<br>rea Phone<br>Number<br>:<br>Phone Type<br>Select<br>Select<br>Select                     | Extensio           | one <u>Ext.</u> mber      | Access Code and Phone Number Internation Acce and Gavila and Gavila and Update Update OR. Access Code Code Code Code Code Code Code Code                                                                                                    | Addresses and Phones                                                                                                    | listed Delete                                                                          | RETURN TO MENU                                  |
| Primary Phone Nu<br>rea Phone<br>Number<br>:<br>Phone Type<br>Select<br>Select<br>Select                     | Extensio           | one <u>Ext.</u> mber      | Access Code and Phone Number Internation Acce and Gavila Gavila Gavila Gavila Personal Search Update Update Update Update Update                                                                                                    | Addresses and Phones an existing address by clicking on res and Phones an existing address by clicking on res and Phones an existing address by clicking on res and Phones an existing address by clicking on an existing address by clicking on an existing address | Iisted Delete                                                                          | RETURN TO MENU                                  |
| Primary Phone Nu<br>rea Phone<br>Number<br>:<br>Phone Type<br>Select<br>Select<br>Select                     | Extensio           | one <u>Ext.</u> mber      | Access Code and Phone Number Internation Acce and Gavila Gavila Gavila Gavila Gavila Update Update Gavila Gavila G | Addresses and Phones                                                                                                    | listed Delete                                                                          | RETURN TO MENU<br>to the corresponding address. |
| Primary Phone Nu<br>rea Phone<br>ode Number<br>Phone Type<br>Select<br>Select<br>Select<br>Select<br>Select  | Extensio           | one <u>Ext.</u>           | Access Code and Phone Number Internation Acce and Gavila Gavila Gavila Gavila Update Update Update Address Mailing Current                                                                                                    | Addresses and Phones                                                                                                    | Iisted Delete                                                                          | RETURN TO MENU                                  |
| Primary Phone Nu<br>rea Phone<br>Number<br>Phone Type<br>Select<br>Select<br>Select<br>Select                | Extensio           | one Ext.<br>mber          | Access Code and Phone Number Internation Acce and Gavila Gavila Gavila Gavila Gavila Update Update Update Address Mailing Current Current                                                                                                    | Addresses and Phones an existing address by clicking on res and Phones an op, 2020 to (No end date)                                                                                                    | Iisted Delete  Ses - Select Address the Edit this Address button next  Phones Primary: | RETURN TO MENU<br>to the corresponding address. |
| Primary Phone Nu<br>rea Phone<br>Number<br>Phone Type<br>Select<br>Select<br>Select<br>Select                | Extensio           | one Ext.<br>mber          | Access Code and Phone Number Internation Acce and Gavila and Gavila and Update Update Update Update Address Mailing Current Type of                                                                                                    | Address to Insert: Select v                                                                                                    | listed Delete  Se - Select Address the Edit this Address button next  Phones Primary:  | RETURN TO MEMU                                  |
| Primary Phone Nu<br>rea Phone<br>Number<br>:<br>Phone Type<br>Select<br>Select<br>Select<br>Select<br>Select | Extensio           | one <u>Ext.</u> mber      | Access Code and Phone Number Internation Acce and Gavila and Gavila and Gavila and Update Update Update Update Update Update Update Update Update Update                                                                                                    | Address to Insert: Select V                                                                                                    | listed Delete                                                                          | RETURN TO MENU<br>to the corresponding address. |

| Pe                                                                                 | ersonal Inform                 | ation                      | ]                                        |
|------------------------------------------------------------------------------------|--------------------------------|----------------------------|------------------------------------------|
|                                                                                    | Update Addresses<br>and Phones | C.                         |                                          |
| 2A                                                                                 | Update E-mail<br>Addresses     | ☑ 💌                        |                                          |
|                                                                                    | Update Emergency<br>Contacts   | C.                         |                                          |
| Gavilan College<br>Self-Service<br>Banner                                          | Change PIN                     |                            |                                          |
| Personal Information Faculty Employ Search Go                                      | ee                             |                            | RETURN TO MENU SITE MAP HELP EXIT        |
| Update E-mail Addresses                                                            | - Select Address               | (Admin Secured             | )                                        |
| Update an existing e-mail address by<br>selecting Submit.                          | selecting the link. Insert a   | new e-mail address by sele | cting the address type from the list and |
| E-mail Addresses<br>Gavila <del>n E-mail Addresses</del><br>@gavilan.edu Preferred | Cannot C                       | hange No puede             | e cambiar 无法更改                           |
| Personal E-mail Address                                                            |                                |                            |                                          |
| Type of E-mail to Insert: Select                                                   | ~                              |                            |                                          |

|                                                                                                    | Personal Inform                                                                                                    | nation                                                                                                    |                                                                                                    |
|----------------------------------------------------------------------------------------------------|----------------------------------------------------------------------------------------------------|----------------------------------------------------------------------------------------------------|----------------------------------------------------------------------------------------------------|
|                                                                                                    | Update Addresses<br>and Phones                                                                                                    | ß                                                                                                    |                                                                                                    |
| Gavilan Colleg 2B                                                                                                    | Update E-mail<br>Addresses                                                                                                    | ☑ 🖉                                                                                                    |                                                                                                    |
| Self-Service<br>Banner                                                                                                    | Update Emergency<br>Contacts                                                                                                    | Ľ                                                                                                    |                                                                                                    |
| Personal Information Faculty Employee                                                                                                    | Change PIN                                                                                                    | C.                                                                                                    |                                                                                                    |
| Search Go                                                                                                    |                                                                                                    |                                                                                                    | RETURN TO MENU SITE MAP HELP EXIT                                                                                                    |
| Update E-mail Addresses - U                                                                                                    | Update/Insert                                                                                                    | - folds on onlined                                                                                                    |                                                                                                    |
| Update E-mail Addresses -<br>E-mail must be entered for an e-mail ad<br>Please check "Make this your Preferred a<br>You may specify only one preferred e-mail                                                                                                    | Update/Insert<br>Idress update or insert; all othe<br>address" for your primary emai<br>ail address.                                                   | er fields are optional<br>I address.                                                                                                    | •                                                                                                    |
| Update E-mail Addresses -                                                                                                    | Update/Insert<br>Idress update or insert; all othe<br>address" for your primary emai<br>ail address.                                                   | er fields are optional<br>I address.<br>n College<br>Self-Service<br>Banner                                                                                         |                                                                                                    |
| Update E-mail Addresses -<br>E-mail must be entered for an e-mail ad<br>Please check "Make this your Preferred a<br>You may specify only one preferred e-mail<br>Personal E-mail Address<br>E-mail:<br>Comment:<br>Delete this address:                                                                                                    | Update/Insert<br>Idress update or insert; all othe<br>address" for your primary emai<br>ail address.                                                   | er fields are optional<br>I address.<br>n College<br>Self-Service<br>Banner<br>Banner                                                                               |                                                                                                    |
| Update E-mail Addresses - I<br>E-mail must be entered for an e-mail ad<br>Please check "Make this your Preferred a<br>You may specify only one preferred e-mail<br>Personal E-mail Address<br>E-mail:<br>Comment:<br>Delete this address:<br>Preferred Gavilan E-mail Address<br>I @gavilan.edu                                                            | Update/Insert<br>Idress update or insert; all othe<br>address" for your primary emai<br>ail address.                                                   | er fields are optional<br>I address.<br>n College<br>Self-Service<br>Banner<br>Information Faculty Employee<br>Go                                                   | RETURN TO MENU SITE MAP HELP E<br>elect Address (Admin Secured)                                                                                                    |
| Update E-mail Addresses - I<br>E-mail must be entered for an e-mail ad<br>Please check "Make this your Preferred a<br>You may specify only one preferred e-mail<br>Personal E-mail Address<br>E-mail:<br>Delete this address:<br>Preferred Gavilan E-mail Address<br>@gavilan.edu<br>Submit Reset                                                          | Update/Insert<br>Idress update or insert; all othe<br>address" for your primary email<br>ail address.                                                  | er fields are optional<br>I address.<br>n College<br>Self-Service<br>Banner<br>Go<br>e E-mail Addresses - S<br>te an existing e-mail address by sele<br>ing Submit. | RETURN TO MENU         SITE MAP         HELP         E           elect Address (Admin Secured)         E         E |
| Update E-mail Addresses - I<br>E-mail must be entered for an e-mail ad<br>Please check "Make this your Preferred a<br>You may specify only one preferred e-mail<br>Personal E-mail Address<br>E-mail:<br>Comment:<br>Delete this address:<br>Preferred Gavilan E-mail Address<br>@gavilan.edu<br>Submit Reset<br>Select a Different E-mail Address to U    | Update/Insert<br>Idress update or insert; all othe<br>address" for your primary email<br>ail address.<br>Gavila<br>Personal<br>Search Update<br>Update | er fields are optional<br>l address.                                                                                                    | RETURN TO MENU SITE MAP HELP E           elect Address (Admin Secured)           tting the link. Insert a new e-mail address by selecting the address type from the list and                                                                                                    |
| Update E-mail Addresses - I<br>E-mail must be entered for an e-mail ad<br>Please check "Make this your Preferred a<br>You may specify only one preferred e-mail<br>Personal E-mail Address<br>E-mail:<br>Comment:<br>Delete this address:<br>Preferred Gavilan E-mail Address<br>@gavilan.edu<br>Submit<br>Reset<br>Select a Different E-mail Address to U | Update/Insert<br>Idress update or insert; all othe<br>address" for your primary email<br>ail address.<br>Gavila<br>Person<br>[ View E-                 | er fields are optional<br>l address.                                                                                                    | RETURN TO MENU         SITE MAP         HELP         E           elect Address (Admin Secured)         this pelecting the address type from the list and                                                                                                    |

|                                            | Personal Inform                | ation      |                |                    |
|--------------------------------------------|--------------------------------|------------|----------------|--------------------|
|                                            | Update Addresses<br>and Phones | ď          |                |                    |
|                                            | Update E-mail<br>Addresses     | ď          |                |                    |
| Gavilan College                            | Update Emergency<br>Contacts   | 2          |                |                    |
| Bann                                       | Change PIN                     | C.         |                |                    |
| Personal Information Faculty Employee      |                                |            |                |                    |
| Search                                     |                                |            | RETURN TO MENU | SITE MAP HELP EXIT |
| Update Emergency Contacts                  |                                |            |                |                    |
| Update a contact by selecting that contact | t and making the necessary     | changes.   |                |                    |
| Emergency ContactsOrder NameAddress and P  | hone Relationship              |            |                |                    |
| 1                                          | Mother                         |            |                |                    |
| 2 New Contact                              |                                |            |                |                    |
|                                            | [ View Emergency               | Contacts ] |                |                    |
| RELEASE: 8.7                               |                                |            |                |                    |

| P    | Personal Information           |    |  |  |
|------|--------------------------------|----|--|--|
|      | Update Addresses<br>and Phones | C. |  |  |
|      | Update E-mail<br>Addresses     | C. |  |  |
| 3B 4 | Update Emergency<br>Contacts   |    |  |  |
|      | Change PIN                     | C. |  |  |

| Self-Service<br>Banner                                                                                               |                 |
|----------------------------------------------------------------------------------------------------|-----------------|
| Personal Information         Faculty         Employee           Search         Go         RETURN TO MENU         SIT | E MAP HELP EXIT |
| Update Emergency Contacts<br>Tenter a new emergency contact. When finished, Submit Changes.                          |                 |
| 1       Remove Contact:                                                                                              |                 |
| 2 Submit Changes Reset                                                                                               |                 |

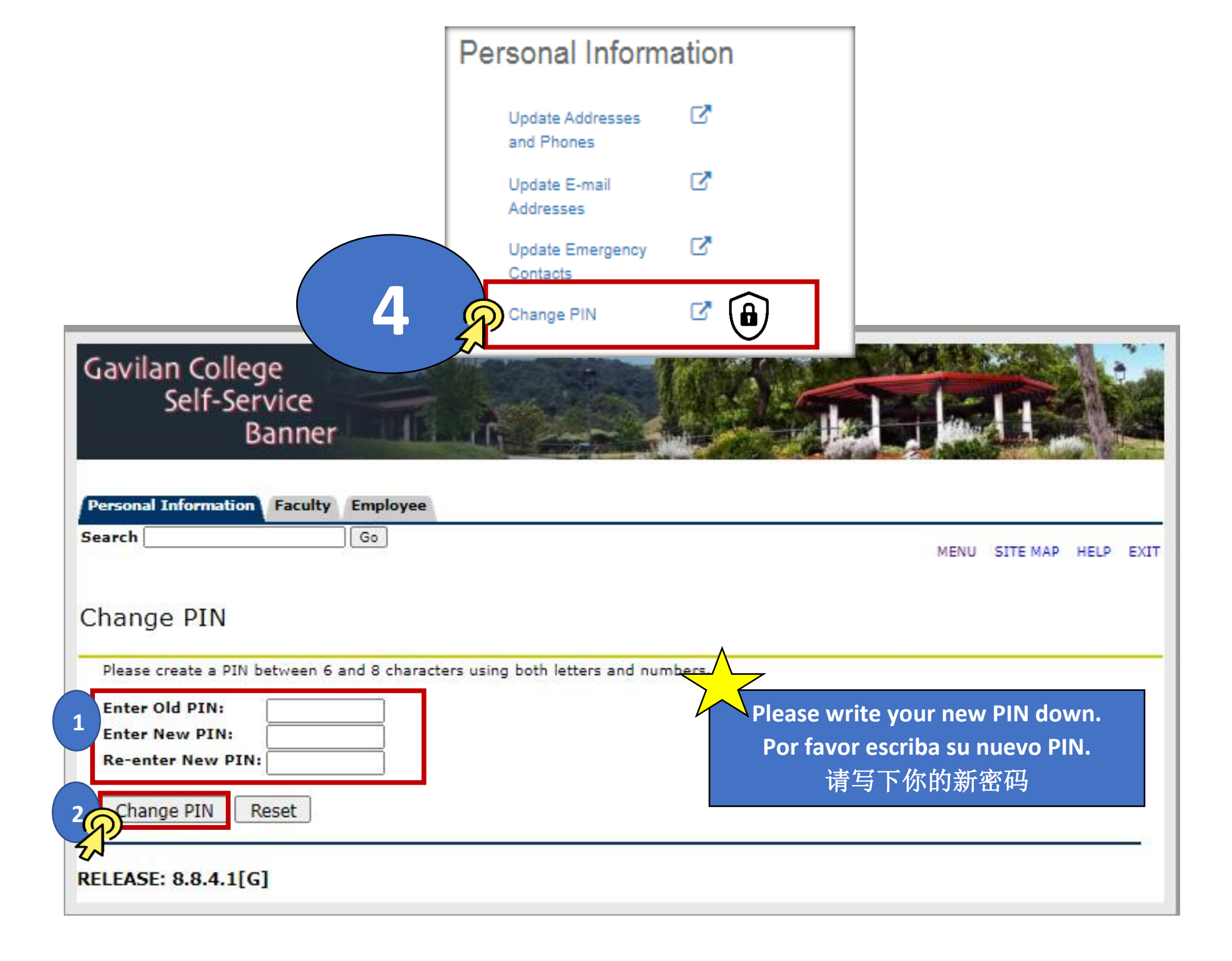